## みんなの伝言板「インターネットからの申込手順」

1、大津市ホームページから「みんなの伝言板」の申込ページにアクセスします。

▼下記の二次元コードをスマホで読み取るか

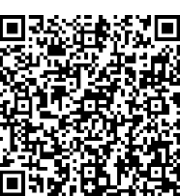

▼大津市トップページの検索アイコンを押して、検索欄に「みんなの伝言板」 と入力して虫眼鏡マークを押 し、一番上に出てきたページにアクセスしてください。

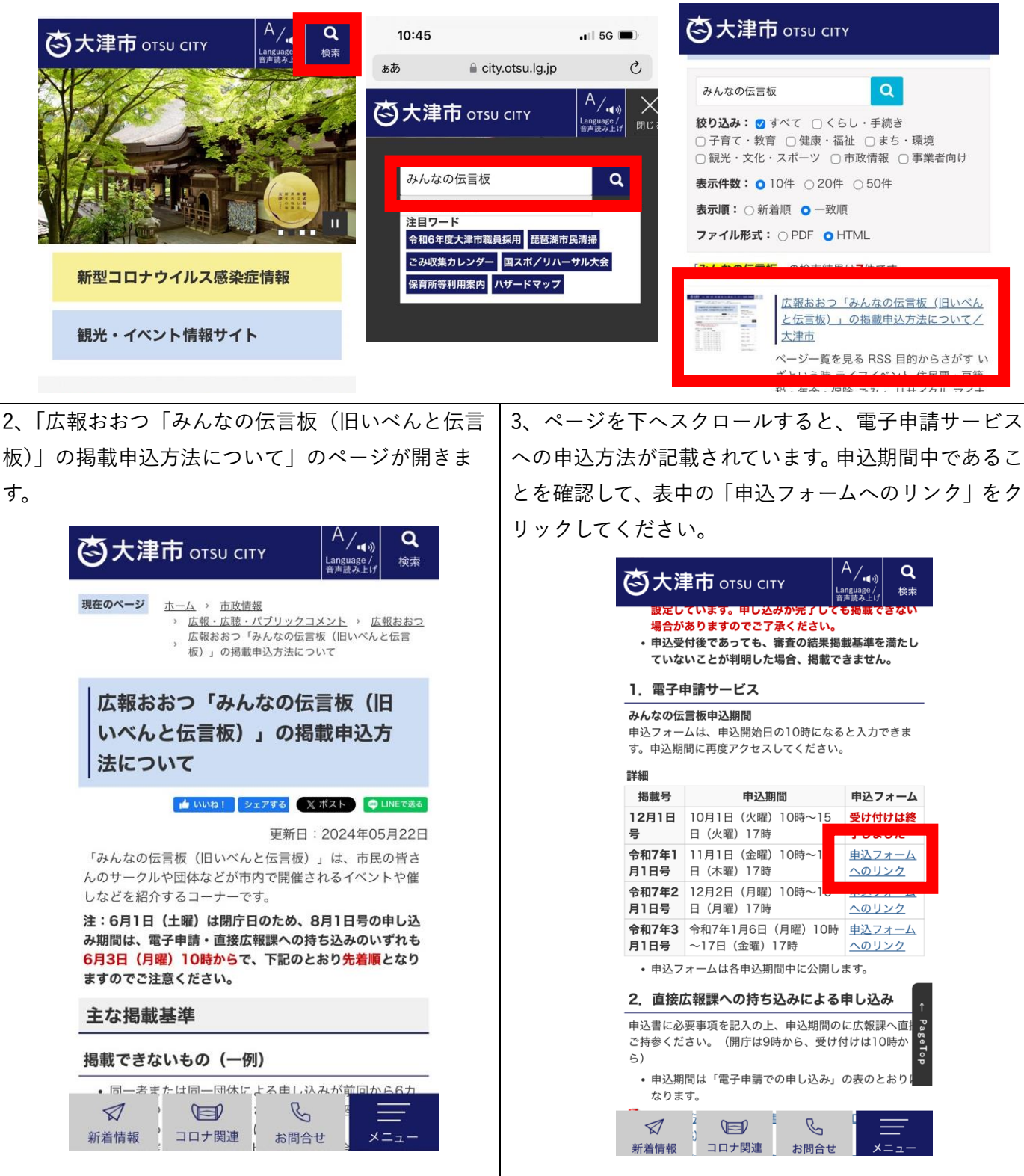

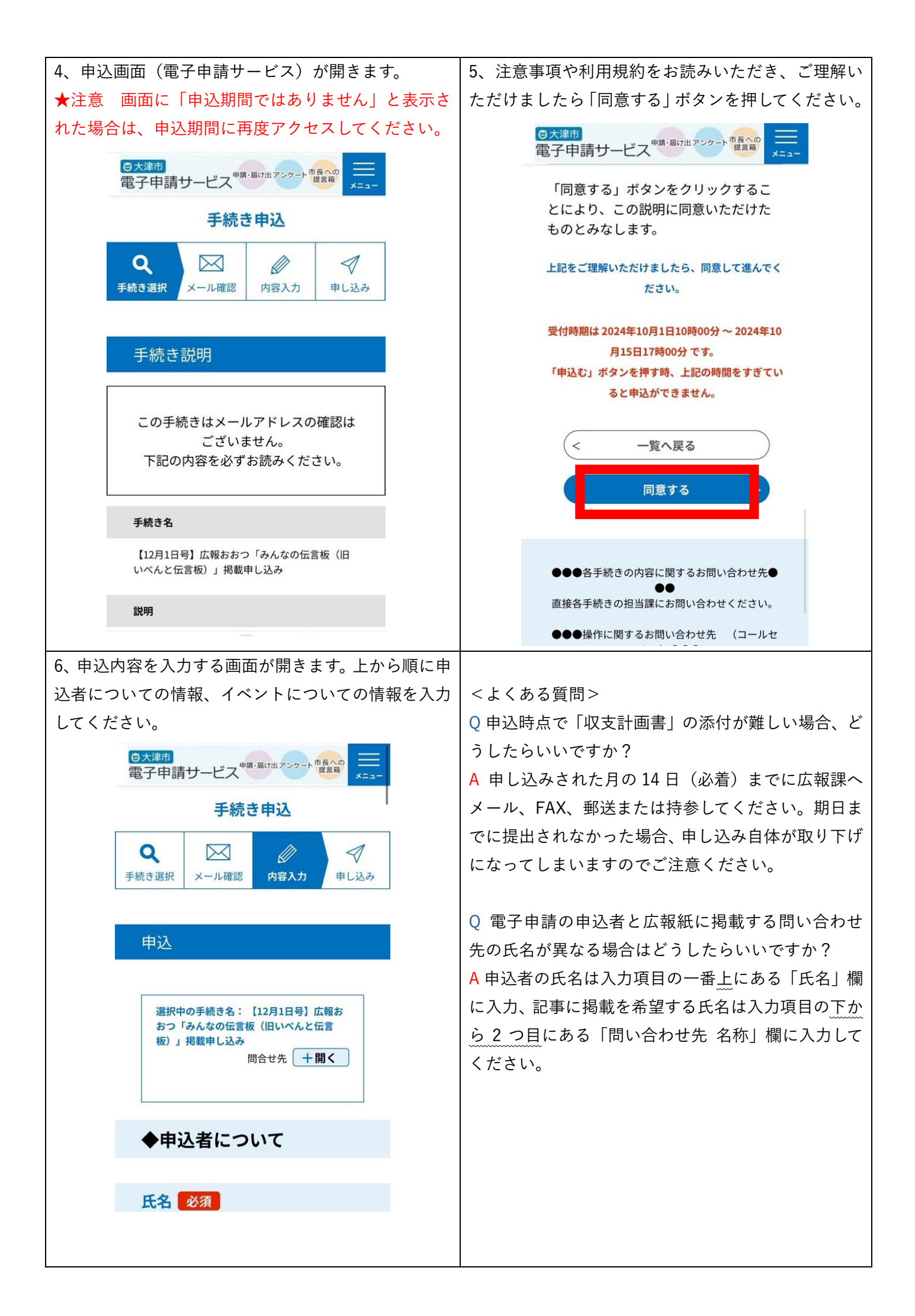

| 7、全て入力できたら、「確認へ進む」ボタンを押しま                                                                                                    | 8、入力した内容に不備がある場合、「入力不備の項目                                         |
|----------------------------------------------------------------------------------------------------|-------------------------------------------------------------------|
| ।<br>                                                                                                    | があります。」と表示されます。                                                   |
| ○大津市<br>→ 単騎 届け出アンケート <sup>市長への</sup>                                                                                                    | <del> ② 大連市</del> 電子申請サービス <sup>申請・風け出アンクート</sup> 世界への メニュー       |
| 電子申請サービス (144) (144) (1 | ▲ 入力不備の項目があります。<br>(詳細な内容は、各項目をご参照ください。)                          |
| 入力してくたさい。                                                                                                    | ◆申込者について                                                          |
| 大津市                                                                                                    | 氏名 必須                                                             |
| 問い合わせ先 電話番号 必須                                                                                                    |                                                                   |
| この電話番号が紙面に掲載されます。<br>※メールアドレスは掲載できません。                                                                                                    | 大津太郎                                                              |
|                                                                                                    | 連絡先電話番号必須                                                         |
| 0775282703                                                                                                    | ▲ ハイフン付きで入力してください。                                                |
| 確認へ進む                                                                                                    | ※内容について、広報課よりご連絡させて<br>いただく場合がございますので、必ず日中<br>に連絡がつく電話番号を入力してくだい。 |
|                                                                                                    | 電話番号 077528270                                                    |
| 入力中のデータを一時保存                                                                                                    |                                                                   |
| 【申込データ一時保存の注意事項】<br>・cookieデータを削除した場合、一時保存時と別                                                                                                    |                                                                   |
| の端末又はフラウザを使用した場合は、「一時保<br>存申込」リンクは表示されません。<br>・同じ手続きで何度も一時保存した場合は、最後                                                                                                    |                                                                   |
| <mark>に保存したデータ</mark> が表示されます。<br>・一時保存データは、7 日間電子申請システムに                                                                                                    | 八刀个傭の項目は更巴になり、下に詳細が衣示されよ<br>す 内容に従って入力内容を修正し 再度「確認へ進              |
| 保存します。 <del>〈7日を経過すると自動</del> 削除 <b>しま</b>                                                                                                    | 9。内谷に近りて八刀内谷で停止し、丹反「唯認へ進                                          |
|                                                                                                    | 9. 正しく入力ができている場合、入力内容確認の画                                         |
| <br>  <入力項目の不備が直らないとき>                                                                                                    | 面が開きます。入力内容に間違いがないかを確認し、                                          |
|                                                                                                    | 修正の必要がなければ「申込む」のボタンを押してく                                          |
| \確認のポイント/                                                                                                    | ださい。                                                              |
| ✓入力漏れはありませんか?                                                                                                    | <mark> ⑤大津市  電子 由語 +サービフ<sup>申請-届け出アンケート 電系の  電子 -</sup></mark>   |
| ✓不要なスペース(空白)が入っていませんか?                                                                                                    |                                                                   |
| ✓英語が大文字・全角になっていませんか?                                                                                                    | 申込確認                                                              |
| ┃ ✔ 電話番号はハイフン付きで入力できていますか?                                                                                                    | まだ申込みは完了し                                                         |
| てわてき古らたいとちは                                                                                                    | ていません。                                                            |
| てれぐも但らないとさは…                                                                                                    | ※下記内谷でようしければ「中心む」<br>ボタンを、修正する場合は「入力へ戻                            |
| うまく申し込みを完了できる場合があります。                                                                                                    | る」ホメンを押してくたさい。<br>【12月1日号】広報おおつ「みんなの<br>に言葉(四・ジェントを注意)、世界中        |
| 上記「確認のポイント を確認しながら再度入力して                                                                                                    | 広言板(旧いへんと広言板)」掲載中し込み                                              |
| ください。                                                                                                    | ◆申込者について                                                          |
|                                                                                                    | 氏名                                                                |
|                                                                                                    | 大津 太郎                                                             |
|                                                                                                    | 連絡先 電話番号                                                          |
|                                                                                                    | い (< 入力へ戻る )                                                      |
|                                                                                                    | 申込む ><br>btsu1003@city.otsu.lg.jp                                 |
|                                                                                                    |                                                                   |

| 10、「申込完了」                                   | のメッセージが表示されたら、手続   |  |
|---------------------------------------------|--------------------|--|
| きは完了です。申し込みの際に入力したメールアド                     |                    |  |
| レスにも確認のメールが届きます。                            |                    |  |
| 申し込みいただいた内容は広報課で確認し、内容の                     |                    |  |
| 確認が必要な場合や、記事を掲載できない場合には                     |                    |  |
| お電話等でご連絡することがあります。                          |                    |  |
| また、初回の申し込みの際は電話番号が正しく繋が                     |                    |  |
| るか確認のお電話をさせていただきます。                         |                    |  |
| 白大津                                         |                    |  |
| 電子申請サービス <sup>申請・島/1出アンケート</sup> 「夏音神」 メニュー |                    |  |
| 手続き申込                                       |                    |  |
| Q                                           |                    |  |
| 手続き道                                        | 選択 メール確認 内容入力 申し込み |  |
|                                             |                    |  |
| 申込完了                                        |                    |  |
| 【8月1日号】広報おおつ「みんな                            |                    |  |
| の伝言板(旧いべんと伝言板)」<br>掲載申し込みの手続きを受付いた          |                    |  |
| しました。                                       |                    |  |
| ありがとうこさいました。                                |                    |  |
|                                             |                    |  |
| ( 一覧へ戻る                                     |                    |  |
|                                             |                    |  |

ご不明な点など 問い合わせは 大津市広報課 図077-528-2703 (平日9時~17時)まで